MMS-BGT 2.0 Gebruikersinstructies

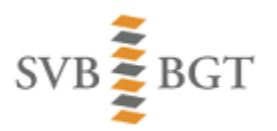

# MMS 2.0

## Gebruikersinstructies

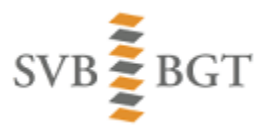

### Versie

| Nr  | Datum       | Auteur          | Omschrijving                                      |
|-----|-------------|-----------------|---------------------------------------------------|
| 0.1 | 22 okt 2018 | André Boom      | Concept (nog verder in te vullen)                 |
| 0.2 | 29 okt 2018 | André Boom      | Verder ingevuld                                   |
| 1.0 | 30 okt 2018 | André Boom      | Definitief                                        |
| 1.1 | 5 nov 2018  | André Boom      | Verwijzing naar KCC verwijderd                    |
| 1.2 | 15 nov 2018 | André Boom      | Testscenario 5 aangepast                          |
| 1.3 | 3 dec 2018  | Nielson Domburg | Testspecificaties omgevormd naar                  |
|     |             |                 | gebruikersinstructies                             |
| 1.4 | 21-feb-2019 | André Boom      | Nadere uitleg over attribuutgedeelte detailscherm |
|     |             |                 | mutatiemelding toegevoegd                         |

### Inhoud

| Versie                                                                  | 2 |
|-------------------------------------------------------------------------|---|
| Document                                                                | 3 |
| Terminologie                                                            | 3 |
| Algemene instructies                                                    | 3 |
| Hoe start ik MMS-BGT 2.0?                                               | 3 |
| Hoe log ik in?                                                          | 3 |
| Waar kan ik terecht voor informatie en vragen?                          | 3 |
| Instructie 1: Hoe werk ik met mutatiemeldingen: Overzichten en details? | 4 |
| Instructie 2: Hoe kan ik een nieuwe bronhoudersmeldingen opvoeren?      | 5 |
| Instructie 3: Hoe kan ik mutatiemeldingen groepsgewijs verwerken?       | 6 |
| Instructie 4: Hoe om te gaan met te laat beoordeelde terugmeldingen?    | 8 |
| Instructie 5: Hoe kan ik werken met Opdrachten?                         | 9 |
| Instructie 6: Hoe kan ik de mutatiemelding exporteren uit MMS-BGT 2.0?1 | 1 |
| Losse mutatiemeldingen exporteren1                                      | 1 |
| Mutatiemeldingen uit één of meer Opdrachten exporteren1                 | 1 |

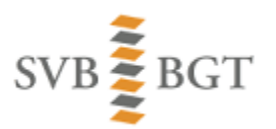

### Document

Dit document bevat korte gebruikersinstructies ten behoeve van de belangrijkste functionaliteiten van MMS-BGT 2.0.

#### Terminologie

| Term               | Betekenis                                                                      |  |
|--------------------|--------------------------------------------------------------------------------|--|
| Terugmelding       | Publieke terugmelding op de BGT die is ingediend bij het                       |  |
|                    | Terugmeldsysteem van het Kadaster (TMS) en automatisch is doorgestuurd         |  |
|                    | naar MMS-BGT ter beoordeling en afhandeling door een Bronhouder                |  |
|                    | binnen de wettelijk gestelde kaders                                            |  |
| Bronhoudersmelding | ding Een door een Bronhouder voor de eigen administratie en ter communi        |  |
|                    | met andere Bronhouders of Aannemers opgevoerde melding van een nog             |  |
|                    | uit te voeren (exploratie- of inwinnings) activiteit die tot een mutatie op de |  |
|                    | BGT zal (kunnen) leiden.                                                       |  |
| Mutatiemelding     | Samenvattende term waarmee zowel Bronhoudersmeldingen als                      |  |
|                    | Terugmeldingen worden bedoeld.                                                 |  |

### Algemene instructies

### Hoe start ik MMS-BGT 2.0?

Open de url <u>https://mms.stichtingsvbbgt.nl</u> in een webbrowser. Vervolgens krijgt u het inlogscherm van MMS-BGT 2.0 te zien.

#### Hoe log ik in?

U kunt inloggen in MMS-BGT 2.0 met uw bestaande gebruikersnaam en wachtwoord.

Heeft u geen gebruikersnaam en wachtwoord dan kunt u contact opnemen met het Kadaster klantcontactcenter. Het Kadaster klantcontactcenter is bereikbaar op telefoonnummer: 088 183 46 00 (op werkdagen tussen 9 en 17 uur) en digitaal op https://formulieren.kadaster.nl/contact\_bgt

Waar kan ik terecht voor informatie en vragen?

- Op het YouTube kanaal van het SVB-BGT kunt u enkele demonstratiefilmpjes bekijken: <u>https://www.youtube.com/channel/UCPGarZrZo-08EXtvBe9Cggg</u>
- In MMS-BGT 2.0 is per pagina een (beperkte) online help opgenomen
- Indien u vragen heeft over MMS-BGT 2.0 dan kunt u contact opnemen met het Kadaster klantcontactcenter. Het Kadaster klantcontactcenter is bereikbaar op telefoonnummer: 088 183 46 00 (op werkdagen tussen 9 en 17 uur) en digitaal op https://formulieren.kadaster.nl/contact\_bgt

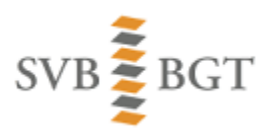

# Instructie 1: Hoe werk ik met mutatiemeldingen: Overzichten en details?

Handelingen:

- Het tonen van de lijst met mutatiemeldingen.
- De werking van de checkboxen in de lijst met mutatiemeldingen.
- Het tonen van de statuskiezer.
- Het tonen van het detailoverzicht van een mutatiemelding.
- De koppeling van het detailoverzicht aan de kaartweergave.

| Nr. | Handeling                                                                                                    | Verwacht resultaat                                                                                                    |  |  |
|-----|----------------------------------------------------------------------------------------------------|----------------------------------------------------------------------------------------------------|--|--|
| 1.1 | <ul> <li>Klik in het applicatiemenu op<br/>'Mutatiemeldingen'</li> </ul>                                                                                                    | <ul> <li>De lijst met mutatiemeldingen wordt getoond (per<br/>default gefilterd op de openstaande, aan de eigen<br/>organisatie toegekende mutatiemeldingen)</li> </ul>                                                                                                    |  |  |
| 1.2 | <ul> <li>Selecteer meerdere<br/>mutatiemeldingen door<br/>meerdere checkboxen aan te<br/>vinken</li> </ul>                                                                                                    | <ul> <li>Alleen als alle aangevinkte mutatiemeldingen<br/>dezelfde status hebben, dan verschijnt in het linker<br/>schermgedeelte de statuskiezer</li> <li>Bovenaan het linker schermgedeelte wordt het<br/>aantal geselecteerde meldingen getoond</li> </ul>                                                                                                    |  |  |
| 1.3 | <ul> <li>Klik op 'Toon selecties in kaart'</li> </ul>                                                                                                    | <ul> <li>De aangevinkte mutatiemeldingen worden in de<br/>kaart getoond.</li> <li>De kaart in ingezoomd op de selectie en de<br/>geselecteerde geometrieën zijn gehighlight in de<br/>selectiekleur.</li> </ul>                                                                                                    |  |  |
| 1.4 | <ul> <li>Klik op 'Toon selectie in lijst'</li> </ul>                                                                                                    | <ul> <li>De geselecteerde mutatiemeldingen worden in<br/>lijstvorm getoond (de overige mutatiemeldingen<br/>worden niet getoond)</li> </ul>                                                                                                    |  |  |
| 1.5 | <ul> <li>Klik op het potloodicoontje van<br/>één van de mutatiemeldingen<br/>in de lijst</li> </ul>                                                                                                    | <ul> <li>Het detailscherm van de betreffende<br/>mutatiemelding wordt getoond.</li> <li>Dit bestaat uit een kaartgedeelte dat is ingezoomd<br/>op de ligging van de betreffende mutatiemelding<br/>en deze heeft een highlightkleur.</li> <li>Met Cocatie kan de kaart aan- of uitgezet<br/>worden</li> <li>Onder het kaartgedeelte (naar beneden scrollen<br/>met de scrollbar rechts!!) vindt u de<br/>attribuutgegevens van de mutatiemelding</li> </ul> |  |  |
| 1.6 | <ul> <li>Teken een nieuwe<br/>gebiedsgeometrie en pas een<br/>attribuut aan.</li> <li>Klik op 'Opslaan' (n.b. deze<br/>handeling kan niet uitgevoerd<br/>worden met een<br/>mutatiemelding met de status<br/>'afgerond')</li> </ul> | <ul> <li>Zowel de gebiedswijziging als de attribuutwijziging<br/>zijn nu opgeslagen</li> </ul>                                                                                                    |  |  |
| 1.7 | <ul> <li>Klik op 'Annuleren'</li> </ul>                                                                                                    | <ul> <li>De lijstweergave van de geselecteerde meldingen<br/>wordt weer getoond</li> </ul>                                                                                                    |  |  |
| 1.8 | <ul> <li>Open de detailgegevens van<br/>een Bronhouders-melding met<br/>de status 'Voorraad'</li> </ul>                                                                                                    | <ul> <li>Na het bevestigen van de vraag wordt de<br/>bronhoudersmelding verwijderd</li> </ul>                                                                                                    |  |  |

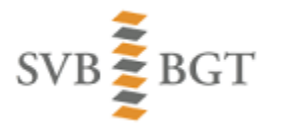

| <ul> <li>Klik in het linker</li> </ul> | - | De lijst met mutatiemeldingen wordt weer |
|----------------------------------------|---|------------------------------------------|
| schermgedeelte op                      |   | getoond                                  |
| 'Verwijderen'                          |   |                                          |

# Instructie 2: Hoe kan ik een nieuwe bronhoudersmeldingen opvoeren?

Handelingen:

• Het via de kaart opvoeren van een bronhoudersmelding.

Instructiefilmpje:

Link naar bijbehorend instructiefilmpje: <u>https://www.youtube.com/watch?v=gY4DgSqmD0w</u>

| Nr. | Handeling                                                                                                    | Verwacht resultaat                                                                                                    |
|-----|----------------------------------------------------------------------------------------------------|----------------------------------------------------------------------------------------------------|
| 2.1 | <ul> <li>Klik op 'Home'</li> <li>Klik op 'Nieuwe melding'</li> </ul>                                                                                                    | <ul> <li>De kaartweergave wordt getoond in combinatie<br/>met het attributenscherm</li> </ul>                                                                                                    |
| 2.2 | <ul> <li>Positioneer de kaart en zoom in<br/>naar voldoende detail. Hierdoor<br/>verdwijnt de tekenmodus. Stel<br/>deze opnieuw in door op te<br/>klikken.</li> <li>Teken de<br/>geometrie van de nieuwe<br/>mutatiemelding in de kaart of<br/>dubbelklik voor een punt</li> </ul> | <ul> <li>De geometrie van de nieuwe mutatiemelding is in<br/>de kaart zichtbaar, maar deze kan nog aangepast<br/>worden door er op te klikken en nodes te<br/>verslepen</li> <li>Ook is het mogelijk om de geometrie opnieuw te<br/>tekenen door weer op te klikken.</li> </ul> |
| 2.3 | <ul> <li>Scroll (naar beneden) door naar<br/>het attributengedeelte</li> <li>Vul nu de gewenste<br/>attribuutinfo in</li> </ul>                                                                                                    | <ul> <li>In het administratieve gedeelte zijn enkele<br/>attributen met default waardes ingevuld.</li> <li>De attribuutgegevens kunnen worden aangepast<br/>of aangevuld</li> </ul>                                                                                             |
| 2.4 | <ul> <li>Klik op 'Opslaan'</li> </ul>                                                                                                    | <ul> <li>De geometrie én de attribuutwaarden worden in<br/>de database opgeslagen</li> <li>De geometrie wordt in de statuskleur getoond,<br/>conform de legenda</li> </ul>                                                                                                    |

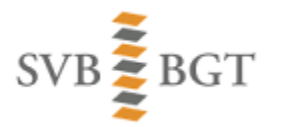

### Instructie 3: Hoe kan ik mutatiemeldingen groepsgewijs verwerken?

Handelingen:

- Het selecteren van een groep mutatiemeldingen in de kaart.
- Het op groepsbasis veranderen van de status van alle meldingen binnen die groep.
- De werking van de statuskiezer.

Instructiefilmpje:

Link naar bijbehorend instructiefilmpje: <u>https://www.youtube.com/watch?v=afCYm8rSlOY</u>

| Nr. | Handeling                                                                                                    | Verwacht resultaat                                                                                                    |  |  |
|-----|----------------------------------------------------------------------------------------------------|----------------------------------------------------------------------------------------------------|--|--|
| 3.1 | <ul> <li>Klik op Home</li> <li>Positioneer de kaart op een<br/>gebied waar enkele<br/>mutatiemeldingen liggen en<br/>zoom daarop in.</li> <li>In het kaartmenu, klik op het<br/>icoontje 'Selecteren d.m.v.<br/>polygoon'</li> <li>Teken een polygoon die een<br/>aantal mutatiemeldingen omvat</li> </ul> | <ul> <li>De geselecteerde meldingen worden gehighlight in<br/>de kaart.</li> <li>Bovenin het linker schermgedeelte wordt getoond<br/>hoeveel mutatiemeldingen er geselecteerd zijn.</li> </ul>                                                                                                    |  |  |
| 3.2 | <ul> <li>Klik linksboven op de tekst</li> <li>'Geselecteerde meldingen (x)'</li> </ul>                                                                                                    | <ul> <li>De geselecteerde meldingen worden in<br/>selectiekleur in de ingezoomde kaart getoond</li> </ul>                                                                                                    |  |  |
| 3.3 | <ul> <li>Klik op 'Toon selectie in lijst'</li> </ul>                                                                                                    | <ul> <li>De geselecteerde mutatiemeldingen worden in<br/>lijstvorm getoond (de overige mutatiemeldingen<br/>worden niet getoond).</li> <li>Als niet alle geselecteerde meldingen in de lijst<br/>staan, dan moeten de filters 'Eigen' en/of 'Open'<br/>uitgezet worden.</li> </ul>                                                                                                    |  |  |
| 3.4 | <ul> <li>Pas indien nodig de vinkjes aan<br/>zodat uitsluitend meerdere<br/>meldingen met dezelfde status<br/>aangevinkt staan</li> </ul>                                                                                                    | <ul> <li>In het linker schermgedeelte verschijnt de statuskiezer</li> <li>In de statuskiezer is de huidige status van de geselecteerde groep gehighlight</li> <li>Afhankelijk van de plaats van deze status in het procesflowdiagram staan er <i>boven</i> de huidige status geen, één of meer 'vorige' statussen en <i>onder</i> de huidige status geen, één of meer vorige statussen.</li> </ul>                                                                                                    |  |  |
| 3.5 | <ul> <li>Kies de gewenste nieuwe status<br/>voor alle meldingen binnen de<br/>groep door op één van de<br/>'vorige' of 'volgende' statussen<br/>te klikken</li> </ul>                                                                                                    | <ul> <li>De aangeklikte status wordt gehighlight en komt in<br/>het midden van de statuskiezer te staan</li> <li>De in aanmerking komende 'vorige' en 'volgende'<br/>statussen worden boven en onder de nieuw<br/>gekozen status getoond</li> <li>Men kan bij het kiezen van een nieuwe status<br/>eventuele tussenliggende statussen 'overslaan'</li> <li>Zolang men niet op 'Opslaan' heeft gedrukt wordt<br/>de statuskeuze <i>niet</i> verwerkt en dus <i>niet</i> in de lijst<br/>getoond</li> </ul> |  |  |

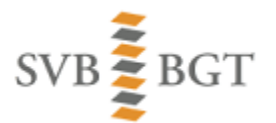

| 3.6 | • | Klik op 'Opslaan'                | • | De gekozen (gehighlighte) status wordt opgeslagen<br>bij alle <i>aangevinkte</i> mutatiemeldingen en wordt<br>vervolgens getoond in de lijst<br>De statuskiezer wordt aangepast aan de nieuwe<br>situatie |
|-----|---|----------------------------------|---|----------------------------------------------------------------------------------------------------|
| 3.7 | • | Klik op 'Toon selectie in Kaart' | • | De aangevinkte meldingen (dat wil zeggen, <b>de</b><br><b>groep</b> ) wordt getoond in de kaart in de<br>selectiekleur                                                                                    |
| 3.8 | • | Klik op 'Selectie leegmaken'     | • | De mutatiemeldingen worden getoond in de statuskleur                                                                                                    |

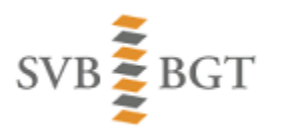

# Instructie 4: Hoe om te gaan met te laat beoordeelde terugmeldingen?

Handelingen:

- De wet op de BGT schrijft voor dat terugmeldingen op de BGT door de bronhouder aan wie ze zijn toegewezen binnen 5 werkdagen in onderzoek moeten worden genomen.
- MMS-BGT 2.0 signaleert Terugmeldingen die door uw organisatie niet binnen deze wettelijk gestelde termijn op de status 'In onderzoek' zijn gezet.

Instructiefilmpje:

Link naar bijbehorend instructiefilmpje: <u>https://www.youtube.com/watch?v=U\_h2J\_AAdns</u>

**LET OP:** Er dienen één of meerdere Terugmeldingen aanwezig te zijn voor uw organisatie waarvoor geldt dat ze al langer dan 5 werkdagen op de status 'Geregistreerd' staan.

| Nr. | Handeling                                                                                         | Verwacht resultaat                                                                                                    |
|-----|---------------------------------------------------------------------------------------------------|----------------------------------------------------------------------------------------------------|
| 4.1 | <ul> <li>Log in op MMS-BGT 2.0</li> </ul>                                                         | <ul> <li>Er is bovenin een rood kader zichtbaar rondom de<br/>tekst 'Te laat beoordeelde terugmeldingen'</li> <li>Tussen haakjes staat het aantal te laat<br/>beoordeelde terugmeldingen.</li> </ul> |
| 4.2 | <ul> <li>Klik op de tekst 'Te laat<br/>beoordeelde terugmeldingen'</li> </ul>                     | <ul> <li>De te laat beoordeelde Terugmeldingen worden in<br/>lijstvorm getoond</li> </ul>                                                                                                    |
| 4.3 | <ul> <li>Selecteer één of meer van deze<br/>terugmeldingen door deze aan<br/>te vinken</li> </ul> | <ul> <li>In het linker schermgedeelte verschijnt de<br/>statuskiezer</li> </ul>                                                                                                    |
| 4.4 | <ul> <li>Selecteer de status 'In<br/>Onderzoek' en klik op 'Opslaan'</li> </ul>                   | <ul> <li>De geselecteerde terugmelding(en) zijn uit de lijst<br/>verdwenen</li> </ul>                                                                                                    |

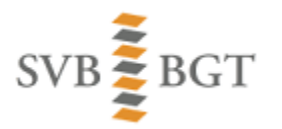

### Instructie 5: Hoe kan ik werken met Opdrachten?

Handelingen:

- Het aanmaken van een nieuwe Opdracht met in de lijst aangevinkte mutatiemeldingen
- Het aanmaken van een nieuwe Opdracht met in de kaart geselecteerde mutatiemeldingen
- Het toevoegen van nieuwe meldingen aan de Opdracht
- Het detailscherm van een Opdracht
- Het gebruik van de statuskiezer voor een Opdracht als geheel

Instructiefilmpje:

Link naar bijbehorend instructiefilmpje: https://www.youtube.com/watch?v=KcWxXI6WuZk

| Nr. | Handeling                                                                                                    | Verwacht resultaat                                                                                                    |
|-----|----------------------------------------------------------------------------------------------------|----------------------------------------------------------------------------------------------------|
| 5.1 | <ul> <li>Vink in de lijst met<br/>mutatiemeldingen twee of meer<br/>mutatiemeldingen aan met de<br/>status 'Voorraad' (zorg dat er<br/>geen andere mutatiemeldingen<br/>met een andere status zijn<br/>aangevinkt)</li> </ul> | <ul> <li>In het linker schermgedeelte wordt knop 'Nieuwe<br/>opdracht' actief (wit)</li> </ul>                                                                                                    |
| 5.2 | <ul> <li>Klik in het linker schermgedeelte<br/>op 'Nieuwe Opdracht'</li> </ul>                                                                                                    | <ul> <li>Het 'Opdracht'- detailscherm wordt geopend</li> <li>In het kaartgedeelte wordt de ligging van de<br/>geselecteerde mutatiemeldingen getoond; dit zijn<br/>de eerder in de lijst aangevinkte<br/>mutatiemeldingen</li> <li>In het mutatiemeldingen-gedeelte worden de in<br/>de Opdracht opgenomen mutatiemeldingen<br/>getoond</li> </ul> |
| 5.3 | <ul> <li>Vul een Omschrijving in</li> <li>Druk op 'Opslaan'</li> </ul>                                                                                                    | <ul> <li>De status van de Opdracht is 'Opgevoerd'</li> <li>De status van de meldingen binnen de Opdracht is<br/>'Toegevoegd aan Opdracht'</li> <li>De statuskiezer van de Opdracht wordt getoond</li> </ul>                                                                                                    |
| 5.4 | <ul> <li>Klik op de knop 'Meldingen<br/>toevoegen' (scroll hiervoor naar<br/>beneden)</li> </ul>                                                                                                    | <ul> <li>De kaart wordt getoond met daarin alleen<br/>meldingen met de status 'Voorraad'</li> </ul>                                                                                                    |
| 5.5 | <ul> <li>Selecteer enkele meldingen<br/>door in de kaart een<br/>selectiepolygoon te tekenen (dit<br/>kan meerdere keren herhaald<br/>worden)</li> </ul>                                                                      | <ul> <li>De teller met 'Geselecteerde meldingen' loopt op</li> </ul>                                                                                                    |
| 5.6 | <ul> <li>Klik linksonder op 'Toevoegen<br/>aan opdracht'</li> </ul>                                                                                                    | <ul> <li>De geselecteerde meldingen zijn toegevoegd aan<br/>de Opdracht</li> </ul>                                                                                                    |
| 5.7 | <ul> <li>Vul een waarde in voor<br/>'Uitvoerende'</li> <li>Kies in de statuskiezer de status<br/>'Opdracht gegeven' en druk op<br/>'Opslaan'</li> </ul>                                                                       | <ul> <li>De status van de Opdracht is 'Opdracht gegeven'</li> <li>De status van de meldingen binnen de Opdracht is<br/>'Opdracht gegeven'</li> <li>De statuskiezer van de Opdracht is bijgewerkt</li> </ul>                                                                                                    |
| 5.8 | <ul> <li>Kies in de statuskiezer de status<br/>'Ingewonnen en verwerkt' en<br/>druk op 'Opslaan'</li> </ul>                                                                                                    | <ul> <li>Er verschijnt een melding dat dit niet kan omdat<br/>eerst alle mutatiemeldingen binnen de opdracht<br/>op 'Ingewonnen en verwerkt' gezet moeten<br/>worden.</li> </ul>                                                                                                    |

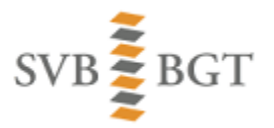

| 5.9  | <ul> <li>Zet in het schermgedeelte<br/>'Mutatiemeldingen' in één keer<br/>alle mutatiemeldingen binnen<br/>de Opdracht op 'Ingewonnen en<br/>verwerkt' (via 'Status meldingen<br/>wijzigen')</li> <li>Kies in de statuskiezer de status<br/>'Ingewonnen en verwerkt' en<br/>druk op 'Opslaan'</li> </ul> | <ul> <li>De status van de Opdracht wordt 'Ingewonnen en verwerkt'</li> <li>LET OP: Het omzetten van de individuele mutatiemeldingen binnen een opdracht gebeurt normaliter door de aannemer die namens de bronhouder de bijhouding verzorgt)</li> </ul> |
|------|----------------------------------------------------------------------------------------------------|----------------------------------------------------------------------------------------------------|
| 5.10 | <ul> <li>Kies in de statuskiezer de status<br/>'Afgerond' en druk op 'Opslaan'</li> </ul>                                                                                                    | <ul> <li>De status van de Opdracht én die van de<br/>mutatiemeldingen binnen de Opdracht wordt<br/>'Afgerond'</li> <li>Het is vanuit deze status niet mogelijk om naar<br/>een vorige status terug te gaan</li> </ul>                                   |

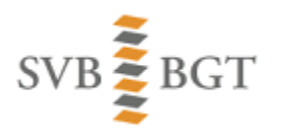

# Instructie 6: Hoe kan ik de mutatiemelding exporteren uit MMS-BGT 2.0?

#### Handelingen:

- Meldingen exporteren uit MMS-BGT 2.0 als shape file
- Meldingen exporteren uit MMS-BGT 2.0 als json file

#### Losse mutatiemeldingen exporteren

| Nr. | Handeling                                             | Verwacht resultaat                                         |
|-----|-------------------------------------------------------|------------------------------------------------------------|
| 6.1 | <ul> <li>Kies Mutatiemeldingen/Bulk export</li> </ul> | <ul> <li>Het window 'Bulk export' wordt geopend</li> </ul> |
|     | <ul> <li>Kies Type export =</li> </ul>                |                                                            |
|     | 'Mutatiemeldingen'                                    |                                                            |
| 6.2 | <ul> <li>Kies Type export = Download Shape</li> </ul> | <ul> <li>Er wordt een shapefile gedownload</li> </ul>      |
|     | file                                                  |                                                            |
| 6.3 | <ul> <li>Kies 'Download json file</li> </ul>          | <ul> <li>Er wordt een json file gedownload</li> </ul>      |

### Mutatiemeldingen uit één of meer Opdrachten exporteren

| Nr. | Handeling                                                                                                    | Verwacht resultaat                                         |
|-----|----------------------------------------------------------------------------------------------------|------------------------------------------------------------|
| 6.4 | <ul> <li>Kies Mutatiemeldingen/Bulk export</li> <li>Kies Type export = 'Export uit<br/>Opdracht</li> <li>Verplaats in de 'opdrachtkiezer' 1 of<br/>meer opdrachten naar de<br/>rechterkolom</li> </ul> | <ul> <li>Het window 'Bulk export' wordt geopend</li> </ul> |
| 6.5 | <ul> <li>Kies Type export = Download Shape<br/>file</li> </ul>                                                                                                    | <ul> <li>Er wordt een shapefile gedownload</li> </ul>      |
| 6.6 | <ul> <li>Kies 'Download json file</li> </ul>                                                                                                    | <ul> <li>Er wordt een json file gedownload</li> </ul>      |

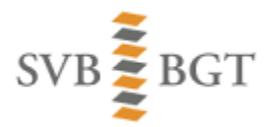

12